## Приложение 1 ИНСТРУКЦИЯ ДЛЯ СТУДЕНТА, ОБУЧАЮЩЕГОСЯ С ПРИМЕНЕНИЕМ ЭЛЕКТРОННОГО ОБУЧЕНИЯ И ДИСТАНЦИОННЫХ ОБРАЗОВАТЕЛЬНЫХ ТЕХНОЛОГИЙ

## Уважаемые студенты!

- 1. Для скачивания домашнего задания, Вам необходимо зайти на сайт ГБПОУ «Волгоградский строительный техникум» по адресу: volbts.ru
- 2. В правом углу находим Расписание занятий и выбираем Очное отделение

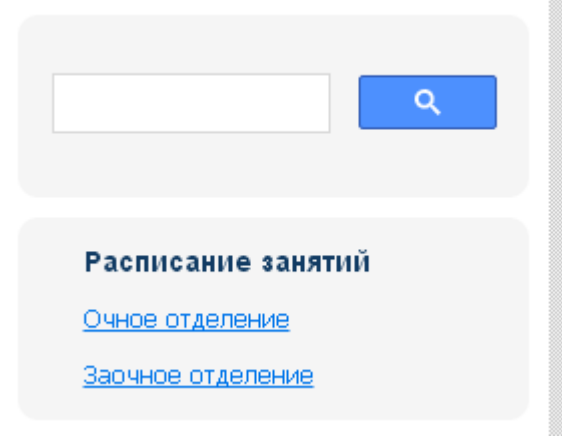

3. Перед Вами откроется окно с расписанием (заменами) занятий. Нужно найти таблицу с ссылками по каждой группе:

| 1 Корпус          |                   |    |  |  |  |
|-------------------|-------------------|----|--|--|--|
| 1 курс            | 2 курс            |    |  |  |  |
| <u>Сэзис 1-20</u> | <u>СЭЗиС 1-19</u> | AL |  |  |  |
| СЭЗИС 2-20        | <u>СЭЗИС 2-19</u> | Ap |  |  |  |
| СЭЗиС 3-20/13-20  | АД 1-19           |    |  |  |  |
| АД 1-20           | <u>Apx 1-19</u>   |    |  |  |  |

4. Выбираем нужную Вам группу и переходим по ссылке, щелкая по ней:

| V          | ГБПО<br>сдела | <b>У Волгоградский строительный техникум</b><br>ал эту папку общей и разрешил загружать в нее файлы | Загрузить файлы |              |
|------------|---------------|----------------------------------------------------------------------------------------------------|-----------------|--------------|
| $\bigcirc$ |               | Иностранный язык_Шуваева                                                                            | О байт          | ( <u>+</u> ) |
| $\bigcirc$ |               | Кремнева М.В. Иностранный                                                                           | О байт          | <u>+</u>     |
| $\bigcirc$ |               | Физика Соловьев Л.Е.                                                                                | О байт          | <u>+</u>     |

5. Выбрав нужную папку, откройте ее. Ответы на домашнее задание студенты должны отправлять на электронный адрес <u>ПРЕПОДАВАТЕЛЯ</u> в указанный срок. В теме письма ОБЯЗАТЕЛЬНО указать Фамилию преподавателя, Группу и Фамилию студента.

АД 1-20